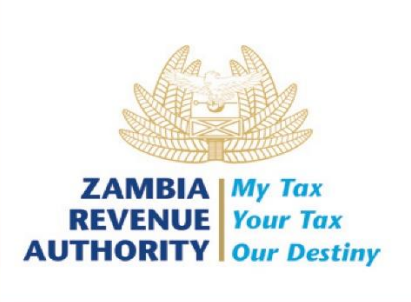

## STEP-BY-STEP GUIDE TO UPLOAD OFFLINE INVOICES ON

## SMART INVOICE DESKTOP AND TABLET

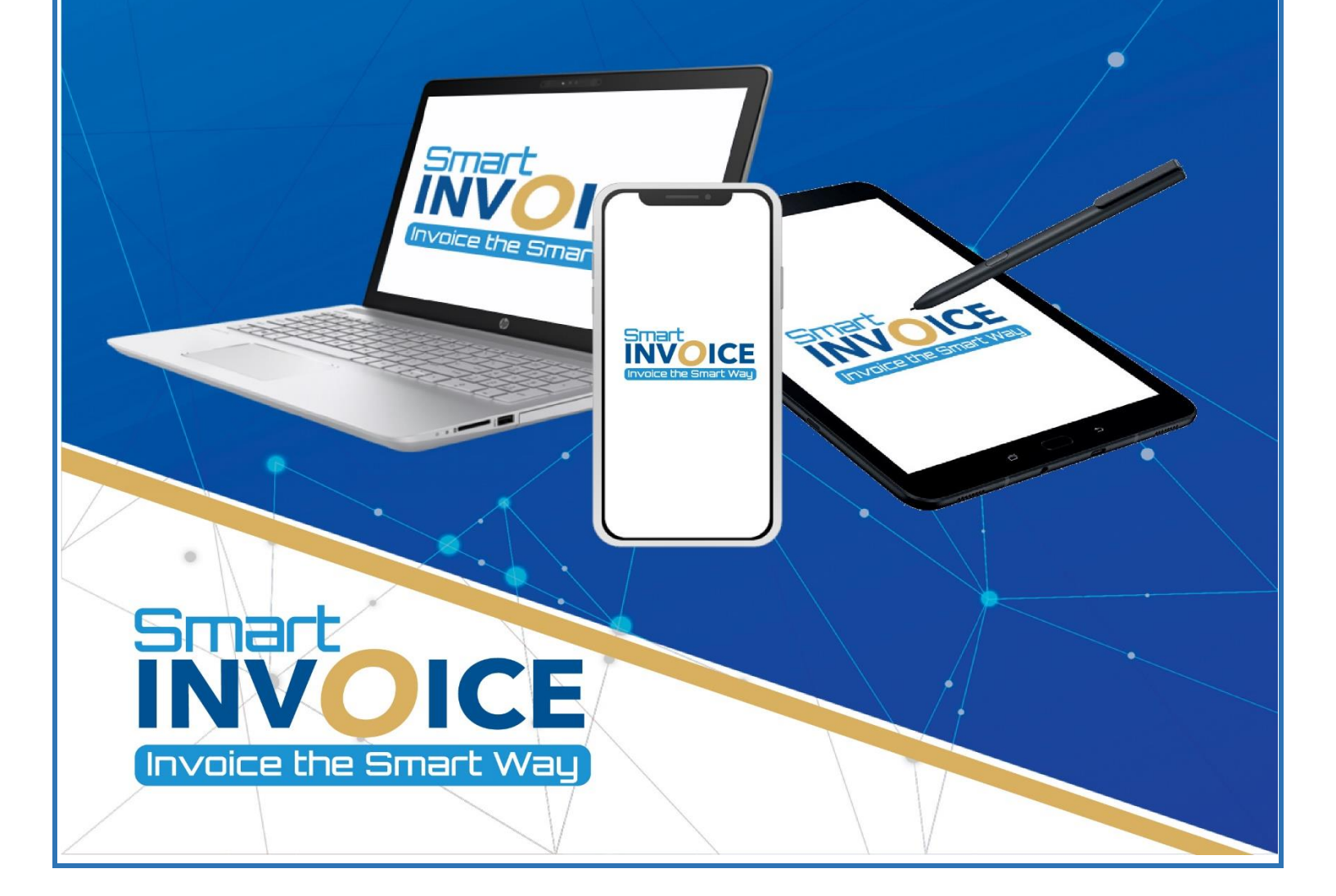

1. Confirm that your device is connected to the **internet**.

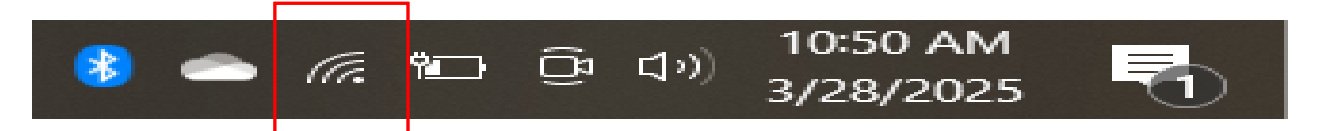

2. Open the **Smart Invoice application** on your desktop.

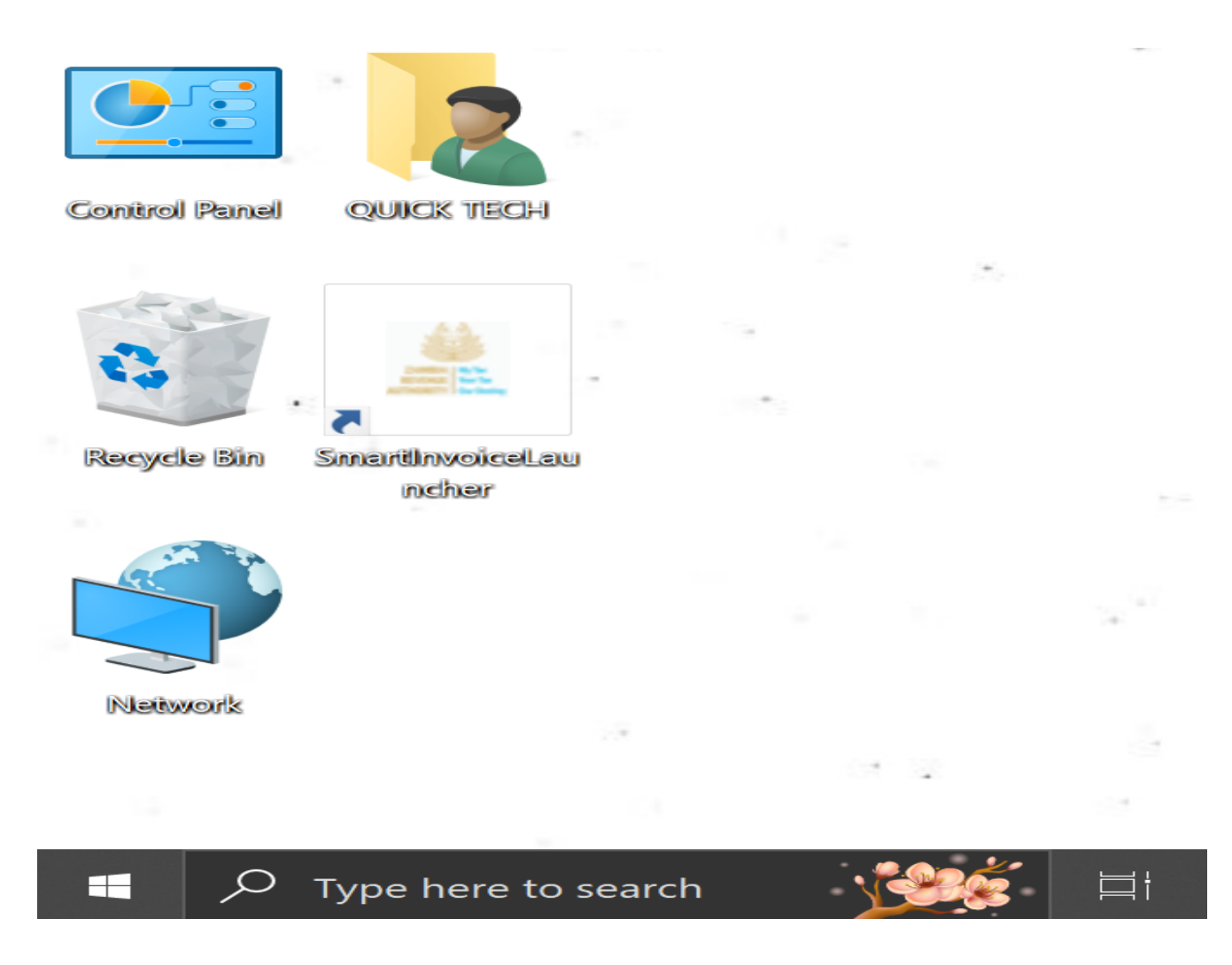

3. Navigate to the bottom left corner of the full menu to view the "waiting for upload" **Count** and **Amount** that are awaiting upload.

| MainWindow<br>90 Store Menu                   | <b>(</b> 28/03/2025 10·20·17 |                           | - 0                                                                                                    |  |  |  |  |
|-----------------------------------------------|------------------------------|---------------------------|----------------------------------------------------------------------------------------------------|--|--|--|--|
| ZAMBIA<br>REVENUE<br>AUTHORITY<br>Our Destiny | 0                            |                           | AND THE REPORT OF THE REPORT OF THE REPORT O |  |  |  |  |
| Management                                    |                              | Prease select a function. | Prease select a function.                                                                                                    |  |  |  |  |
| Module                                        | Grocery store                |                           |                                                                                                    |  |  |  |  |
| Waiting for upload                            |                              |                           |                                                                                                    |  |  |  |  |
| Count                                         | Amount                       |                           |                                                                                                    |  |  |  |  |
| 15                                            | 250,000                      |                           |                                                                                                    |  |  |  |  |
|                                               |                              |                           | Ĩ.                                                                                                    |  |  |  |  |

4. Click the **Send** button located at the bottom right-hand side of the screen.

| MainWindow                                    |                       |                                 | - 6 | × |  |  |
|-----------------------------------------------|-----------------------|---------------------------------|-----|---|--|--|
| 90 Store Menu                                 | C 28/03/2025 10:20:17 |                                 |     |   |  |  |
| ZAMBIA<br>REVENUE<br>AUTHORITY<br>Our Destiny |                       |                                 |     |   |  |  |
| Management<br>Module                          | Grocery Store         | Please select a function.  [00] |     |   |  |  |
|                                               |                       |                                 |     |   |  |  |
| Waiting for u                                 | upload                |                                 |     |   |  |  |
| Count                                         | Amount                |                                 |     |   |  |  |
| 15                                            | 250,000               |                                 |     |   |  |  |
| ZAMBIA LOCAL SERVER / v20240903.NEW.0162      |                       | Send Receive                    |     |   |  |  |

5. Click the **Send** button on the subsequent screens until the **waiting quantity** reaches zero. If the waiting quantity is not changing

- i) Close and re-open the application
- ii) Try switching to a different network.

| MainWindow                                                 |   |                     |                                                               | _ & ×           |
|------------------------------------------------------------|---|---------------------|---------------------------------------------------------------|-----------------|
| Send<br>Transaction                                        | G | 28/03/2025 10:21:31 |                                                               |                 |
| ZAMBIA My Tax<br>REVENUE Your Tax<br>AUTHORITY Our Destiny |   |                     | Waiting quantity<br>15<br>Invoice number to resend<br>From To |                 |
|                                                            |   |                     | Please select a function.                                     | [00]            |
|                                                            |   |                     |                                                               | Back            |
|                                                            |   |                     |                                                               |                 |
|                                                            |   |                     |                                                               | From<br>Invoice |
|                                                            |   |                     |                                                               | To<br>Invoice   |
|                                                            |   |                     | Send                                                          | Resend          |

6. The **waiting quantity** should display **0** as below and then click **back**.

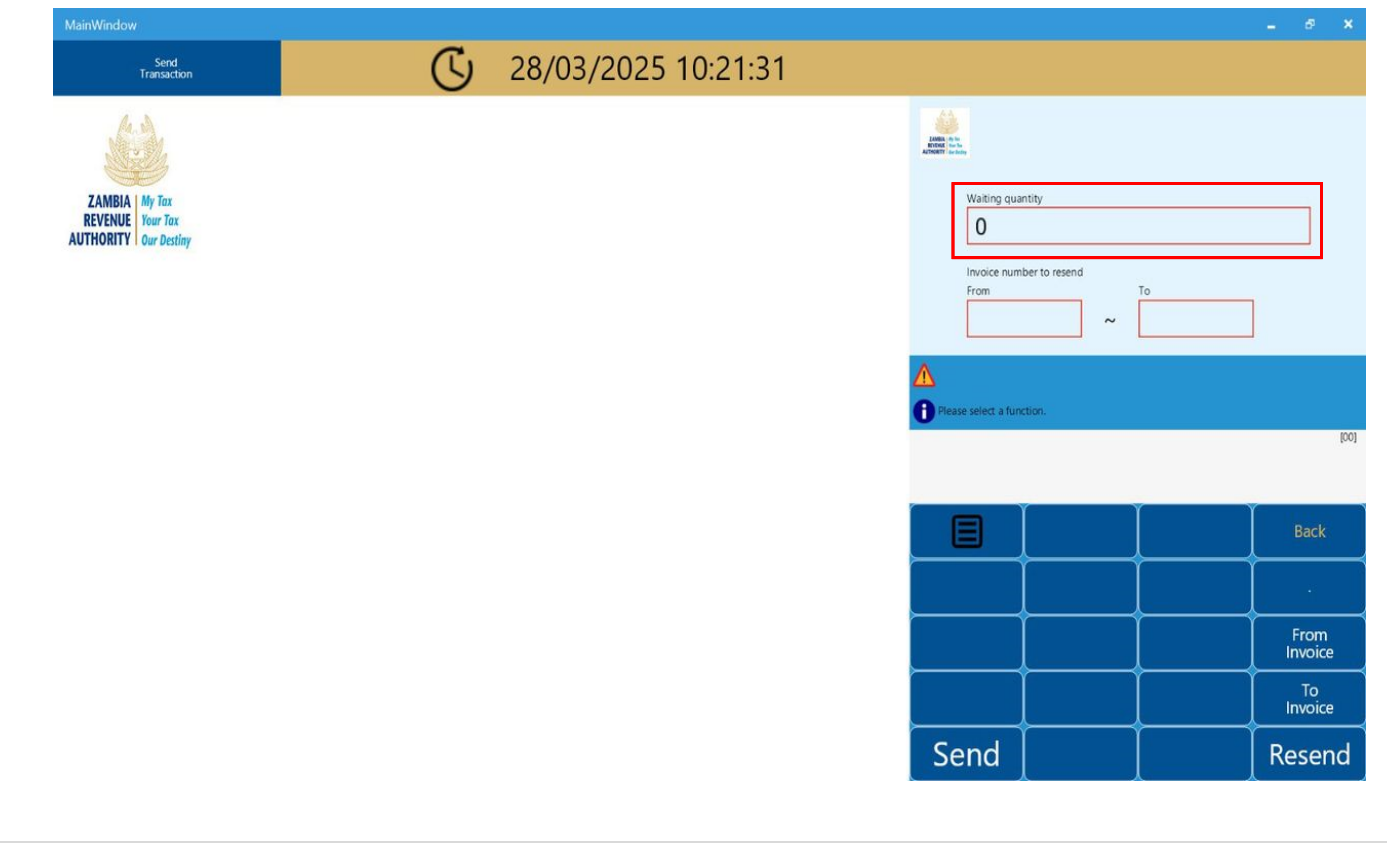

7. You will be taken to the main menu where the waiting for upload **Count** and **Amount** will be displayed as 0. At this point you have successfully uploaded the invoices to ZRA.

| MainWindow<br>90 Str | ore Menu                                            | ري<br>ا | 28/03/2025 | 10:20:17            |      |                     |         |  | - 6 × |
|----------------------|-----------------------------------------------------|---------|------------|---------------------|------|---------------------|---------|--|-------|
| Z<br>Ri<br>AUTI      | AMBIA<br>EVENUE<br>HORITY<br>Mur Tax<br>Our Destiny |         |            |                     |      |                     |         |  |       |
|                      | Management<br>Module                                | Grocer  | y Store    |                     |      | Piease select a fun | ction.  |  | [00]  |
|                      | Waiting for                                         | upload  |            |                     |      |                     |         |  |       |
|                      | Count                                               |         | Amount     |                     |      |                     |         |  |       |
|                      | 0                                                   |         | 0          |                     |      | Send                | Receive |  |       |
|                      |                                                     |         |            |                     |      |                     |         |  |       |
| ZAMBIA               | My Tax                                              |         |            | Call Cent<br>© 4111 |      |                     |         |  |       |
| AUTHORITY            | Our Destiny                                         |         |            | www.zra.org         | 1.zm |                     |         |  |       |